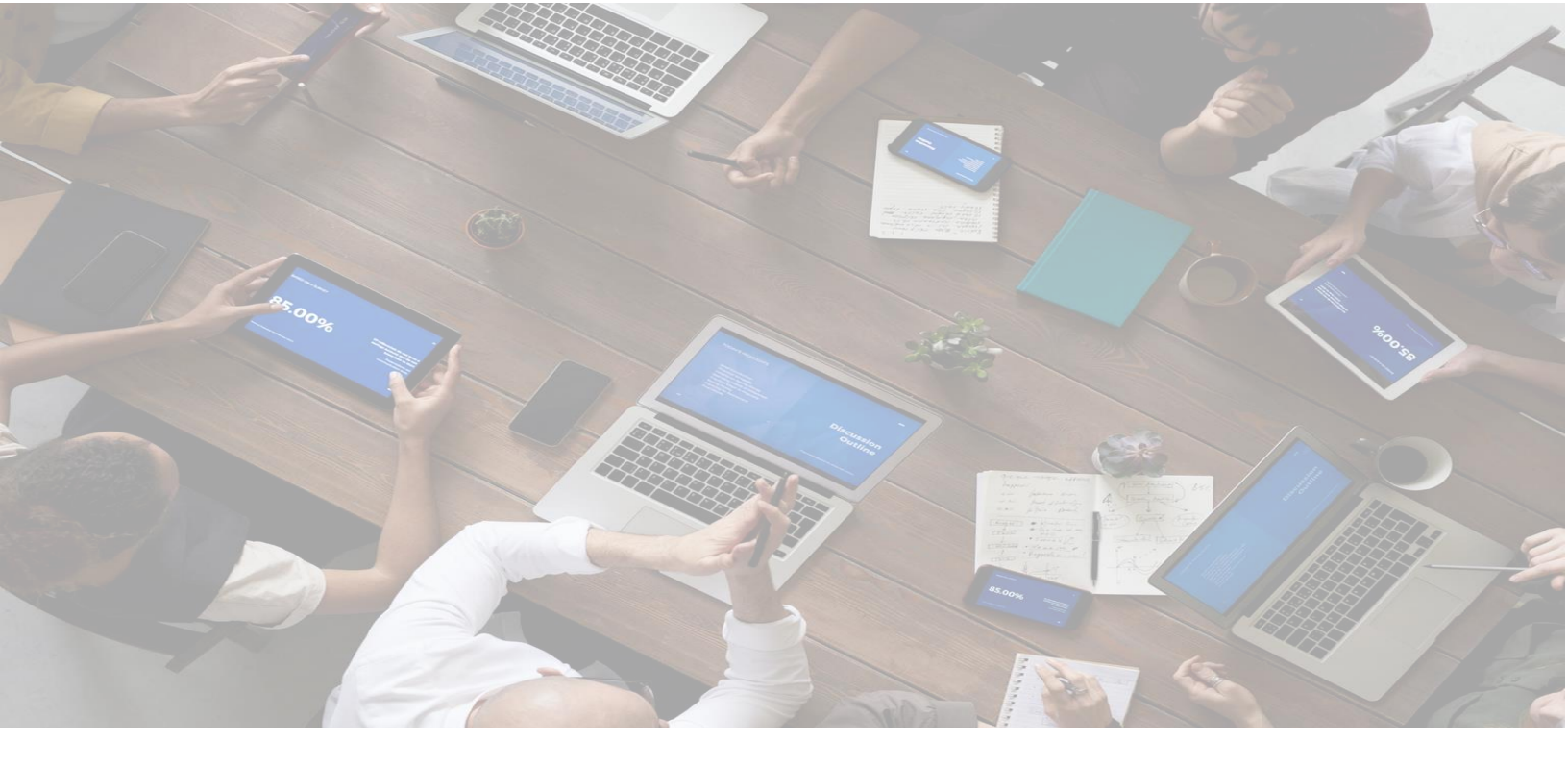

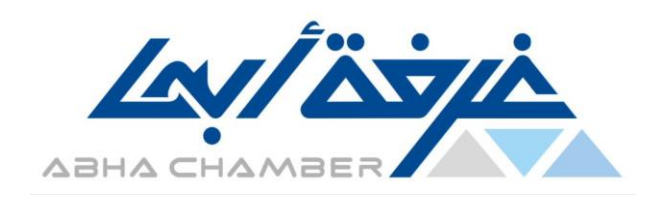

**دليل المستخ***د***م** 

# لمنصرة "مرن" للخدمات الرقميرة المرنية

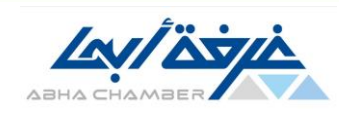

## المحتوى

| منصرة "مرن" للخدمات الرقميرة المرنية | )    |
|--------------------------------------|------|
| تسجيل الدخول٤                        | ۲. ۱ |
| تسجیل جدید۵                          | .۳   |
| الخدمات الالكترونيـت٨                | ٤.   |
| لاستعلام٧                            | .°   |
| خدمات بدون تسجيل دخول                | ٦.   |

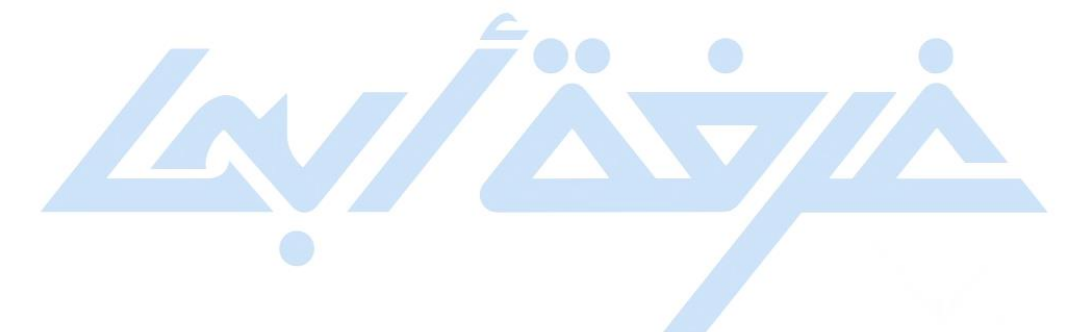

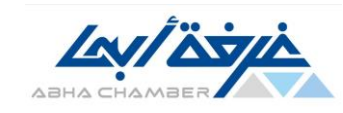

## ١- منصب "مرن" للخدمات الرقميب :-

منصرة "مرن" تتيح التقديم على الخدمات الالكترونية للغرفة للمستفيدين (افراد / جهات ) حيث يستطيع المستفيد من تسجيل الدخول لمنصة "مرن" والدخول الى شاشة الخدمات الالكترونية والتي يتمكن من خلالها من اختيار الخدمة المراد الاستفادة منها وارسال الخدمة للمختصين بالغرفة للعمل عليها.

يتمكن المستفيد من عرض والبحث عن الخدمات التي تم التقديم عليها ، والاطلاع على بيانات الخدمة وأيضاً متابعة حالتها وذلك عن طريق خدمة "الاستعلام".

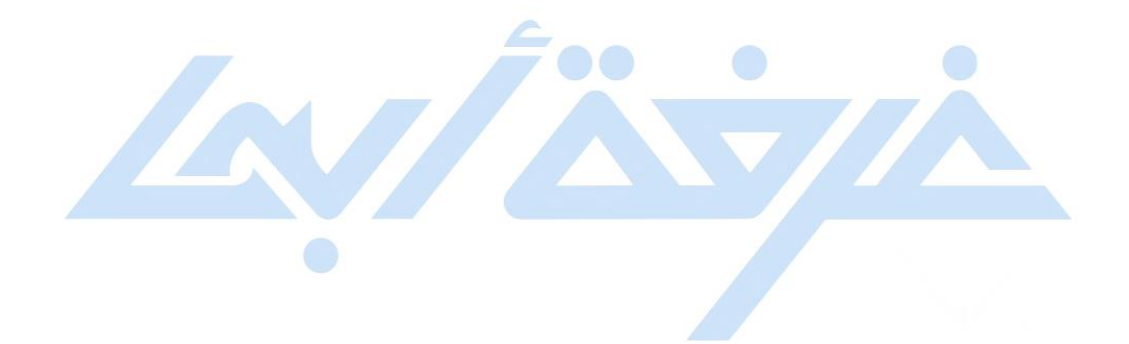

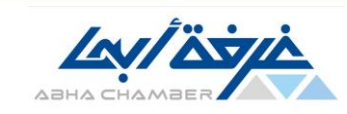

۲ - تسجيل الدخول :-

يمكن تسجيل الدخول عن طريق ادخال رقم الهوية أو رقم السجل التجاري وإدخال كلمة المرور ثم الضغط علي زر دخول.

| لسخة تجريبية<br>المحمد تجريبية<br>دومات بدون تسبيل دنول<br>مرجابك في مصر الخلامات الرقيدة المرزة                             | ABHA CHAMBER                                         |
|----------------------------------------------------------------------------------------------------|------------------------------------------------------|
| برجاء ادخال رقم الهوية أو رقم السجل التجارى<br>برجاء ادخال كلمة المرور<br>استعادة كلمة المرور؟<br>ليس لديك حساب ؟ تسجيل جديد |                                                      |
| شركاء نجاج التوطين<br>POWERED B                                                                                              | الموقع الرسمي تطبيق الجوال<br>Y ۗ ٩: www.algewaw.com |

<u>شاشة تسجل الدخول لمنصة "مرن"</u>

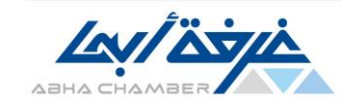

يتم ارسال رمز تحقق لرقم الجوال المسجل للمستخدم بالمنصر، يتم ادخال رمز التحقق ومن ثم الضغط على زر تأكيد.

كما يمكن إعادة ارسال كود التحقق في حالة عدم وصولة على الجوال او انتهاء المدة الزمنية لإدخال رمز التحقق.

| تسخة تجريبة<br>برجابك في سمترا لخلمات الرقب تلريتر<br>****** الالله<br>الدخل رمز التحقق هذا<br>01:45<br>01:45 |             |
|----------------------------------------------------------------------------------------------------|-------------|
| POWERED BY <b>Ÿ</b> E www                                                                                     | ALGENAN.COM |

<u>شاشة ادخال رمز التحقق المرسل على الجوال</u>

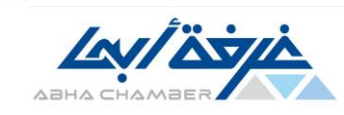

۳- تسجیل جدید:-

يمكن تسجيل حساب جديد بالمنصة وذلك عن طريق الضغط علي زر "تسجيل جديد" بشاشة تسجيل الدخول وثم اختيارنوع مسجل الدخول.

| لوع مسجل الدخول | برجاء اختيار ن |
|-----------------|----------------|
| شرکة            | أفراد          |
| مثمن عقاری      | عضو لجنة       |
| 🗗 عودة          |                |

<u>شاشة اختيار نوع مسجل الدخول</u>

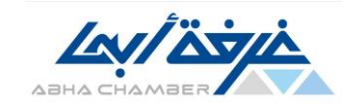

يتم ادخال كافت بيانات الحساب الجديد حسب نوع مسجل الدخول الذي تم تحديده ، وبعد الانتهاء من ادخال كافت البيانات يتم الضغط على زر "حضظ" لإنهاء عملية التسجيل وانشاء الحساب.

| KD.            |                                                                                                    |
|----------------|----------------------------------------------------------------------------------------------------|
|                | برجاء إضافة بياناتك بالاسفل                                                                                                    |
| الاسم الرابع * | الاسم الأول * الاسم الثاني *                                                                                                    |
|                | العنوان                                                                                                    |
| رقم الجوال *   | تاريخ الميلاد الحالة الإجتماعية الحالة الإجتماعية البريد الإلكترونى البريد الإلكترونى الختر الحاله الاجتماعية الختر الحالة الاجتماعية الختر الحالة ال |
| معدر الهوية    | رقم الهاتف رقم الحفيظة العنوان البريدى                                                                                                    |
| رقم الهوية *   | تاريخ صدور الهوية نوع الهوية الجنسية الجنسية الجنسية سعودي سعودي                                                                                                    |
|                | كلمة المرور * تأكيد كلمة المرور *                                                                                                    |
|                | الجنس 💿 ذکر 🔵 أنثى                                                                                                    |
| دفظ 🖚 عودة     |                                                                                                    |

#### <u>شاشة ادخال بيانات حساب جديد</u>

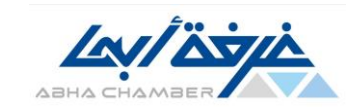

### ٤- الخدمات الالكترونيم:-

عند الانتهاء من عملية تسجيل الدخول بنجاح للحساب يمكن الاستمتاع بالخدمات الالكترونية المتاحة وذلك عن طريق الضغط على ايقونة "الخدمات الالكترونية ".

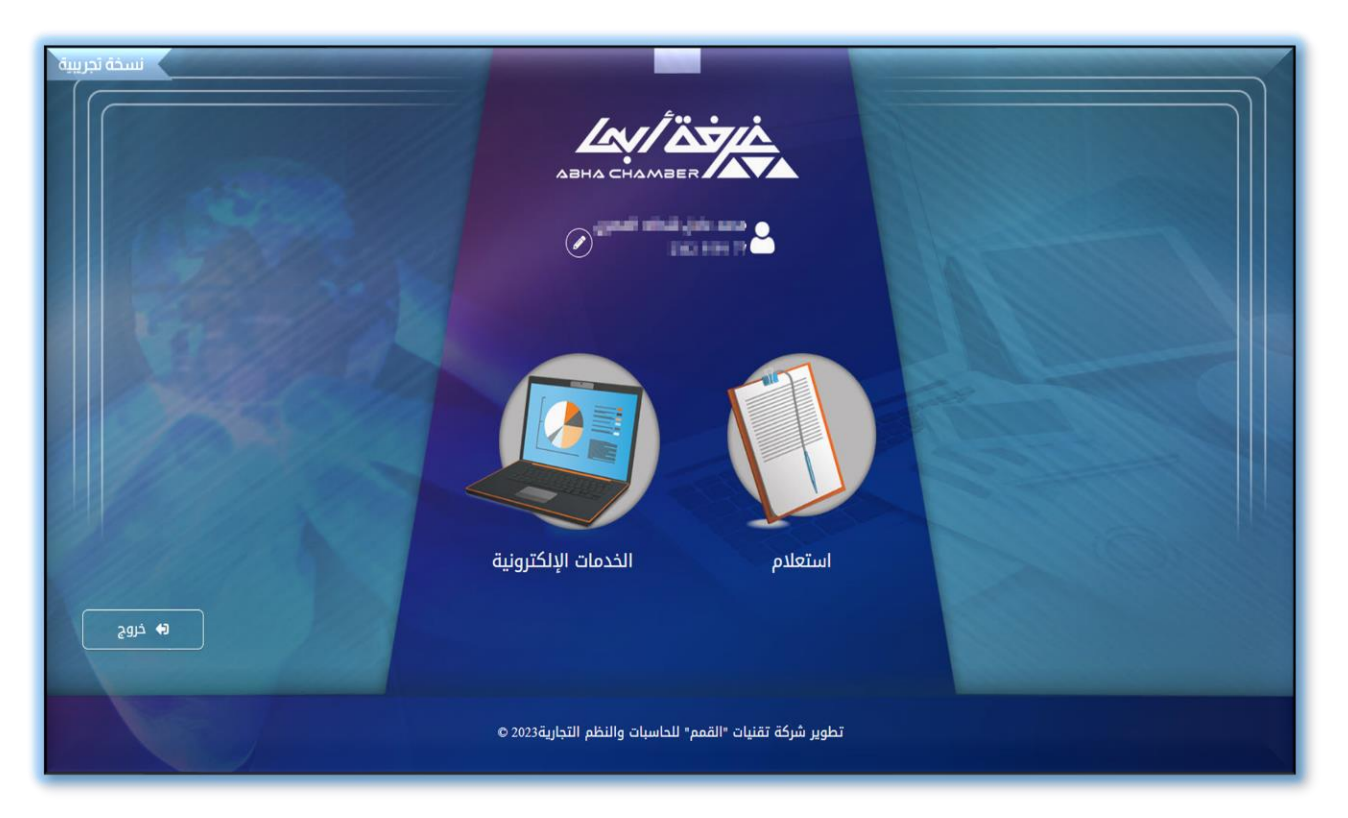

<u>الشاشة الرئيسية عند تسجيل الدخول</u>

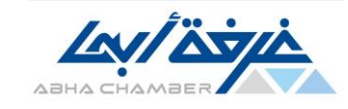

تصفح الخدمات الالكترونية المتاحة بالمنصة واختيار الخدمة المراد التقديم عليها ، عند اختيار خدمة رئيسية والضغط عليها يتم عرض الخدمات الفرعية لها للتقديم عليها.

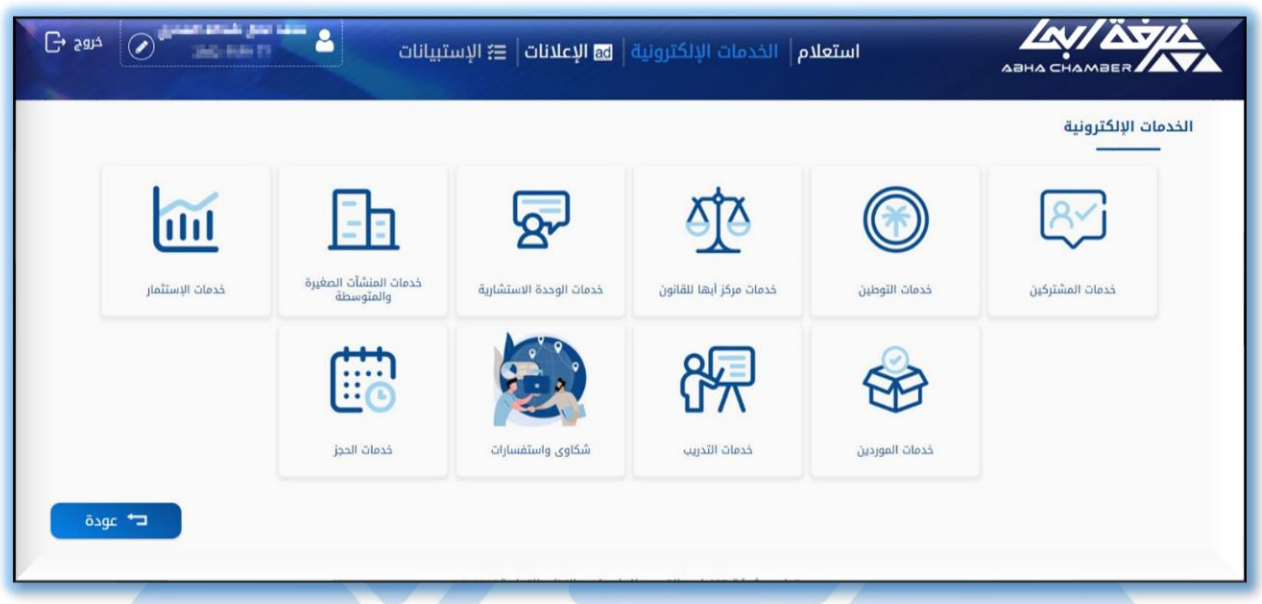

<u>شاشة الخدمات الالكترونية "الرئيسية"</u>

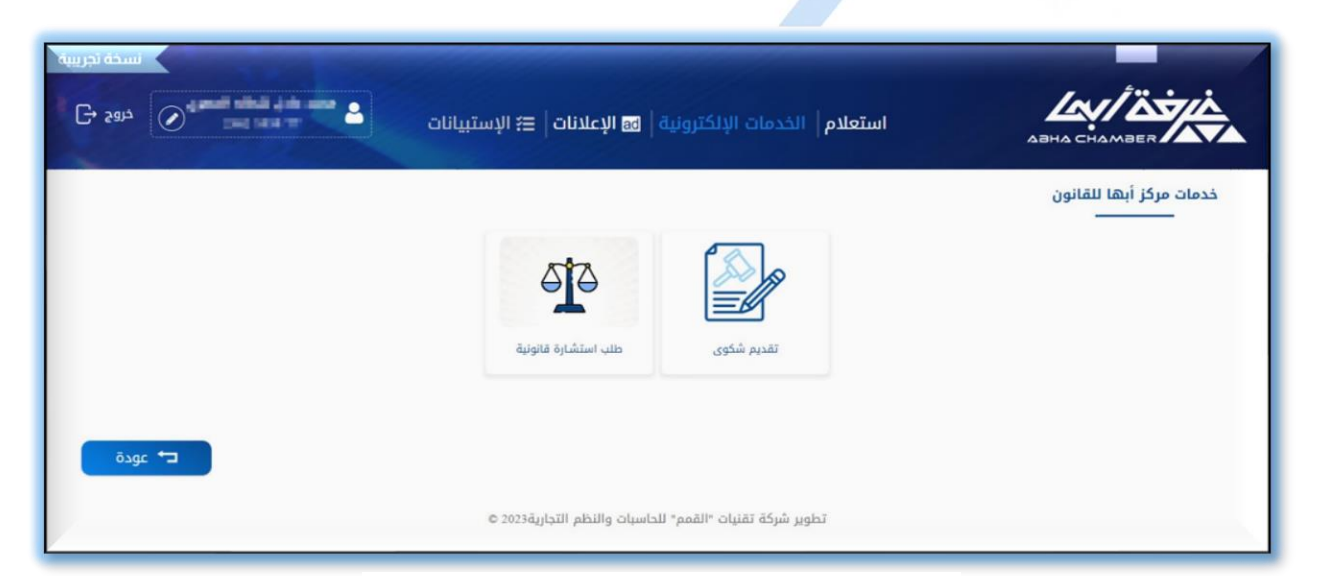

<u>شاشة الخدمات الالكترونية "الفرعية"</u>

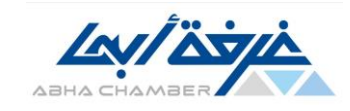

عند تحديد الخدمة المراد الاستفادة منها والتقديم عليها يتم عرض البيانات المطلوب ادخالها لتلك الخدمة ، يتم العمل على تعبئة جميع البيانات المطلوبة وبعد الانتهاء يتم الضغط على زر "ارسال" ثم الضغط على "موافق".

|      | الخدمات الإلكترونية   ◙ الإعلانات   ☴ الإستبيانات | І плана снамает                   |
|------|---------------------------------------------------|-----------------------------------|
|      |                                                   | نوع الخدمة : تقديم شكوى           |
|      | المرفقات                                          | البيانات الأساسية البيانات القضية |
|      |                                                   | مكان انشاء الورقة التجارية *      |
|      | اختر                                              | المحكمة المراد التقديم عليها *    |
| T    | ( اختر                                            | مكان استلام المعاملة *            |
| T    | اختر                                              | الحالة *                          |
|      |                                                   | تاريخ الاستحقاق                   |
|      |                                                   | تاريخ انشاء الورقة التجارية *     |
| sgeō | السابق                                            | * * * *                           |

<u>شاشة التقديم على خدمة</u>

ليتم ظهور رقم الطلب للخدمة للتمكن من مراجعتها والاستعلام عنها ، كما يمكنك تقييم الخدمة.

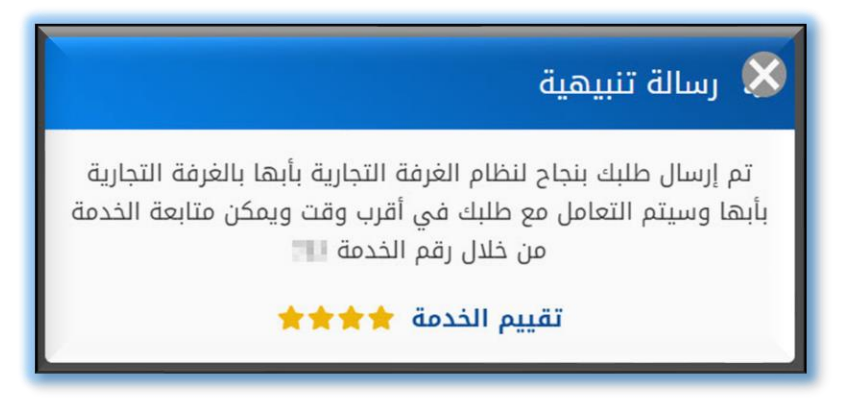

<u>رسالة رقم وتقييم الخدمة</u>

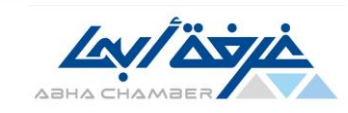

٥- الاستعلام:-

يمكن الاستعلام عن الخدمات التي تم التقديم عليها والمعاملات المرتبطة بحسابكم وذلك بعد تسجيل الدخول بنجاح لحسابكم شم الضغط على ايقونة "استعلام".

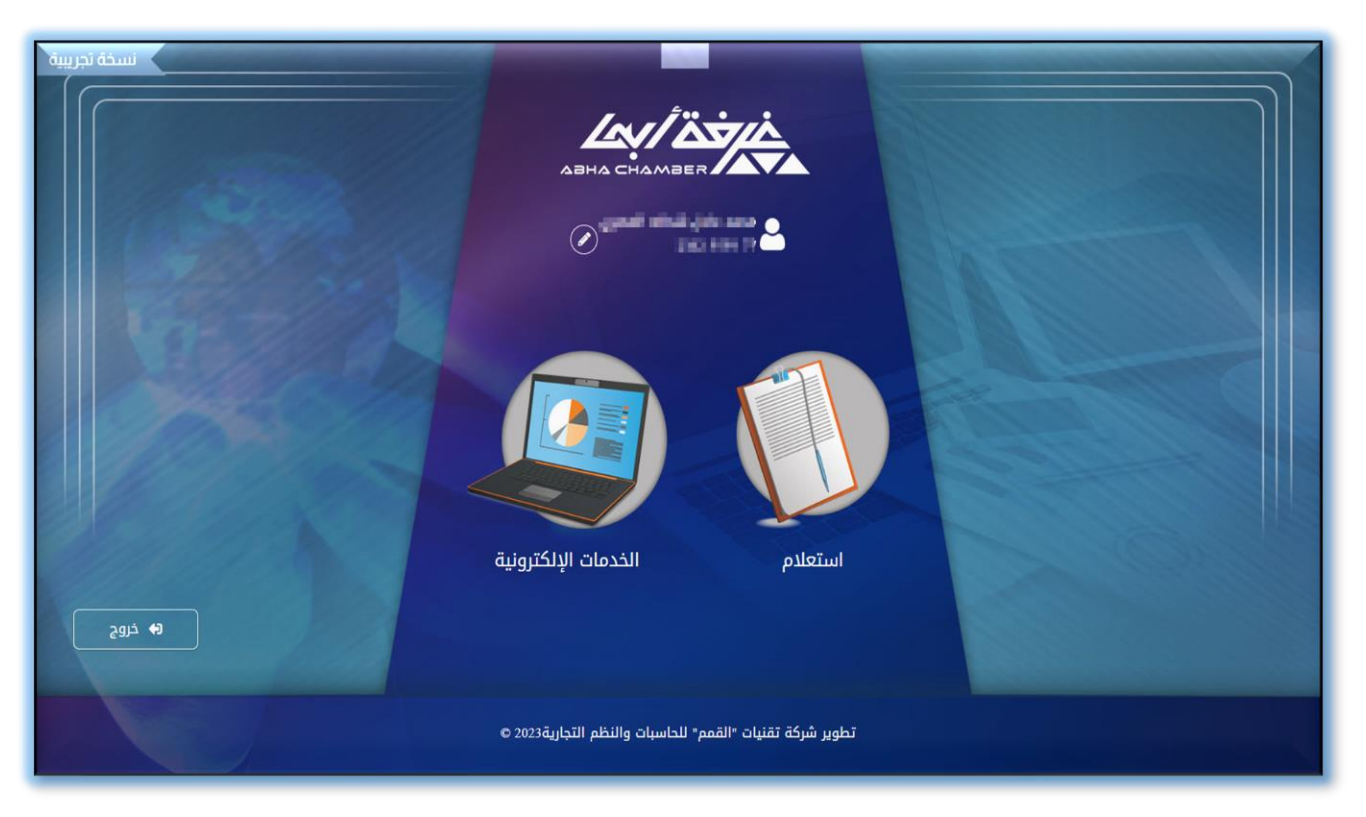

<u>الشاشة الرئيسية عند تسجيل الدخول</u>

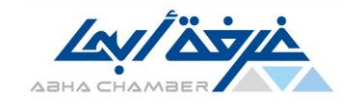

يتم الاستعلام عن الخدمات التي تم التقديم عليها عن طريق الضغط على زر "خدمة" شم ادخال (رقم الخدمة) والضغط على زر "بحث" لعرض بيانات الخدمة وحالتها.

كما يمكن البحث عن طريق تحديد (نوع الخدم) او ادخال (تاريخ تقديم الطلب) أو تحديد (حالة) طلب الخدمة .

|                   | علام   الخدمات الإلكترونية   🐼 الإعلانات   🖹 الإستب      | и вана с        |                      |
|-------------------|----------------------------------------------------------|-----------------|----------------------|
|                   | خدمة معاملة                                              |                 | استعلام عن خدمة      |
| تاريخ تقديم الطلب | اسم الخدمة (اختر 🔻                                       | القتر ب         | رقم الخدمة<br>الحالة |
| الدالة ¢          | تاريخ تقديم الطلب 🚽                                      | اسم الخدمة \$   | رقم الخدمة \$        |
| جارى العمل عليها  | 1443/10/11                                               | طلب تثمين عقاري |                      |
| منتهي             | 1443/10/10                                               | قضية            | 10                   |
| age 🕁             | المنعة 7 من 7                                            |                 |                      |
|                   | تطوير شركة تقنيات "القمم" للحاسبات والنظم التجارية2023 © |                 |                      |

<u>شاشة الاستعلام عن خدمة</u>

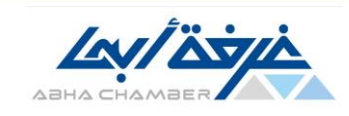

# وتستطيع الاطلاع على تفاصيل اكثر للخدمة عن طريق الضغط على بيانات الخدمة المراد الاطلاع على تفاصيلها وذلك في الجزء الخاص بعرض نتائج البحث.

| سط<br>ن الإلكترونية   ◙ الإعلانات   ﷺ الإستبيانات                                                                     | استعلام   الخدمان |                    |
|----------------------------------------------------------------------------------------------------|-------------------|--------------------|
|                                                                                                    |                   | استعلام عن خدمة    |
| التفاصيل                                                                                                    | -                 | رقم الخدمة         |
| تم تصدير المعاملة بتاريخ (١/١٥/١٥) لدى (الغرفة التجارية بأبها) في حالة الحاجة لاستلام اصل الخطاب يرجى مراجعة<br>الجهة | قضية              | نوع الخدمة         |
|                                                                                                    | 1443/10/10        | تاريخ تقديم الخدمة |
|                                                                                                    |                   | رقم الوارد         |
|                                                                                                    | منتهي             | الحالة             |
|                                                                                                    |                   | المرفقات           |
|                                                                                                    |                   | 1443/10/11<br>خطاب |
| عودة                                                                                                    |                   |                    |
| مانات "المحمد التحاسب التحامي التحامي المحادثة المحادثة المحادثة المحادثة المحادثة المحادثة المحادثة المحادثة         | เสีรมชับเล่าไ     |                    |

# <u>شاشة الاطلاع على تفاصيل بيانات الخدمة</u>

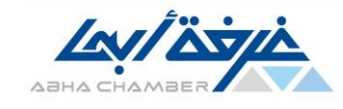

كما يمكن الاستعلام عن المعاملات المرتبطة بحساب مسجل الدخول بالمنصة عن طريق الضغط على زر "معاملة" شم ادخال ( رقم الوارد ) او ( رقم الخطاب ) والضغط على زر "بحث" لعرض بيانات المعاملة وحالتها.

كما يمكن البحث عن طريق تحديد (الجهة) او ادخال (تاريخ الخطاب) أو تحديد (حالة) المعاملة .

| G• 5817                                                     | الإستبيانات                                          | الإلكترونية   🖻 الإعلانات   🖹                                                                | استعلام   الخدمات                                                                                            | ABHA CHAN                                                                                                    |                                                                                             |
|-------------------------------------------------------------|------------------------------------------------------|----------------------------------------------------------------------------------------------|----------------------------------------------------------------------------------------------------|----------------------------------------------------------------------------------------------------|---------------------------------------------------------------------------------------------|
|                                                             |                                                      | معاملة                                                                                       | خدمة                                                                                                    | ملة                                                                                                    | استعلام عن معا<br>                                                                          |
|                                                             | تاريخ الخطاب<br>•                                    | jen,                                                                                         | رقم الخطاب<br>ب الحالة                                                                                       | ( احتر                                                                                                    | رقم الوارد<br>الجهة                                                                         |
| ، - تاريخ الخطاب \$ الجهة \$                                | رقم الوارد 🗢 رقم                                     | الحالة <del>\$</del>                                                                         | تاريخ تقديم الطلب +                                                                                          | اسم الخدمة ¢                                                                                                    | رقم الخدمة ¢                                                                                |
| مواطن                                                       | 10.00                                                | منتهي                                                                                        | 1443/10/20                                                                                                   | تقديم شكوى                                                                                                    | -0                                                                                          |
|                                                             |                                                      |                                                                                              |                                                                                                    |                                                                                                    |                                                                                             |
| مواطن                                                       | 104                                                  | جارى العمل عليها                                                                             | 1443/10/20                                                                                                   | تقدیم <mark>شکوی</mark>                                                                                                    | -                                                                                           |
| مواطن<br>مواطن                                              | -                                                    | جاری العمل علیها<br>منتهی                                                                    | 1443/10/20<br>1443/10/20                                                                                     | تقدیم شکوی<br>طلب تثمین عقاری                                                                                                    | -                                                                                           |
| مواطن<br>مواطن<br>مواطن                                     |                                                      | جاری العمل علیها<br>منتهی<br>منتهی                                                           | 1443/10/20<br>1443/10/20<br>1443/10/20                                                                       | تقديم شكوى<br>طلب تثمين عقاري<br>طلب تثمين عقاري                                                                                                | -                                                                                           |
| مواطن<br>مواطن<br>مواطن<br>مواطن                            |                                                      | جاری العمل علیها<br>منتھی<br>منتھی<br>منتھی                                                  | 1443/10/20<br>1443/10/20<br>1443/10/20<br>1443/10/11                                                         | تقديم شكوى<br>طلب تثمين عقاري<br>طلب تثمين عقاري<br>طلب تثمين عقاري                                                                             | -                                                                                           |
| مواطن<br>مواطن<br>مواطن<br>مواطن                            | 100<br>100<br>100<br>100<br>100                      | داری انممان علیها<br>منتهی<br>منتهی<br>منتهی<br>جاری العمل علیها                             | 1443/10/20<br>1443/10/20<br>1443/10/10<br>1443/10/11<br>1443/10/11                                           | تقدیم شکوی<br>طلب تلمین عقاری<br>طلب تلمین عقاری<br>طلب تلمین عقاری<br>طلب تلمین عقاری                                                          | -                                                                                           |
| مواطن<br>مواطن<br>مواطن<br>مواطن<br>مواطن                   | 100<br>100<br>100<br>100<br>100<br>100               | داری الممل علیها<br>منتھی<br>منتھی<br>منتھی<br>جاری العمل علیها<br>منتھی                     | 1443/10/20<br>1443/10/20<br>1443/10/11<br>1443/10/11<br>1443/10/11                                           | تقديم شكوى<br>طلب تئمين عقاري<br>طلب تئمين عقاري<br>طلب تئمين عقاري<br>طلب تئمين عقاري                                                          |                                                                                             |
| مواطن<br>مواطن<br>مواطن<br>مواطن<br>مواطن<br>مواطن          | 100<br>100<br>100<br>100<br>100<br>100<br>100<br>100 | داری المعل علیها<br>منتھی<br>منتھی<br>منتھی<br>داری المعل علیها<br>داری المعل علیها          | 1443/10/20<br>1443/10/20<br>1443/10/11<br>1443/10/11<br>1443/10/11<br>1443/10/11                             | تقدیم شکوی<br>طلب تئمین عقاری<br>طلب تئمین عقاری<br>طلب تئمین عقاری<br>طلب تئمین عقاری<br>طلب تئمین عقاری                                       |                                                                                             |
| مواطن<br>مواطن<br>مواطن<br>مواطن<br>مواطن<br>مواطن<br>مواطن |                                                      | داری العمل علیما<br>منتھی<br>منتھی<br>منتھی<br>جاری العمل علیما<br>جاری العمل علیما<br>منتھی | 14431020<br>14431020<br>14431020<br>14431011<br>14431011<br>14431011<br>14431011<br>14431011                 | تقدیم شکوی<br>طلب تئمین عقاری<br>طلب تئمین عقاری<br>طلب تئمین عقاری<br>طلب تئمین عقاری<br>طلب تئمین عقاری<br>طلب تئمین عقاری                    |                                                                                             |
| مواطن<br>مواطن<br>مواطن<br>مواطن<br>مواطن<br>مواطن<br>مواطن |                                                      | داری الممل علیما<br>منتھی<br>منتھی<br>منتھی<br>جاری الممل علیما<br>منتھی<br>منتھی            | 1443/10/20<br>1443/10/20<br>1443/10/11<br>1443/10/11<br>1443/10/11<br>1443/10/11<br>1443/10/11<br>1443/10/11 | تقدیم شکوی<br>طلب تئمین عفاری<br>طلب تئمین عفاری<br>طلب تئمین عفاری<br>طلب تئمین عفاری<br>طلب تئمین عفاری<br>طلب تئمین عفاری<br>فلب تئمین عفاری | 4<br>4<br>4<br>4<br>4<br>4<br>4<br>4<br>4<br>4<br>4<br>4<br>4<br>4<br>4<br>4<br>4<br>4<br>4 |

<u>شاشة الاستعلام عن معاملة</u>

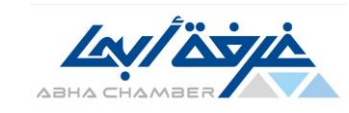

<sup>۲</sup>- خدمات بدون تسجیل دخول:-

يمكن الاستمتاع ببعض الخدمات التي لا تحتاج الى تسجيل دخول بالمنصة وذلك عن طريق الضغط على زر "خدمات بدون تسجيل دخول" بالشاشة الرئيسية للمنصة ، لتقوم بعرض الخدمات المتاح التقديم عليها .

| مرجابك في متصدّ الخلامات الرقدية للرفة. |                            |                                |                                                               |
|-----------------------------------------|----------------------------|--------------------------------|---------------------------------------------------------------|
|                                         |                            |                                | خدمات بدون تسجيل دخول<br>ــــــــــــــــــــــــــــــــــــ |
|                                         | فدعات الحز                 | شکاوی واستفسارات               |                                                               |
| دخول تسجیل جدید                         | سبات والنظم التجارية2023 © | تطوير شركة تقنيات "القمم" للحا |                                                               |

<u>شاشة خدمات بدون تسجيل دخول</u>